## §当センター個人賛助会員の方の研修会受講申込手順について§

※個人賛助会員番号をお持ちの方は、自動的に本支援システム内へ、個人賛助会員番号、有効期間が反映されます。 ※個人賛助会員とは、当センターが実施している「研修認定薬剤師制度」の「研修認定薬剤師」ではありません。

1.「薬剤師研修支援システム」で研修の申込をします(研修センターホームページのトップページを開いてください)。

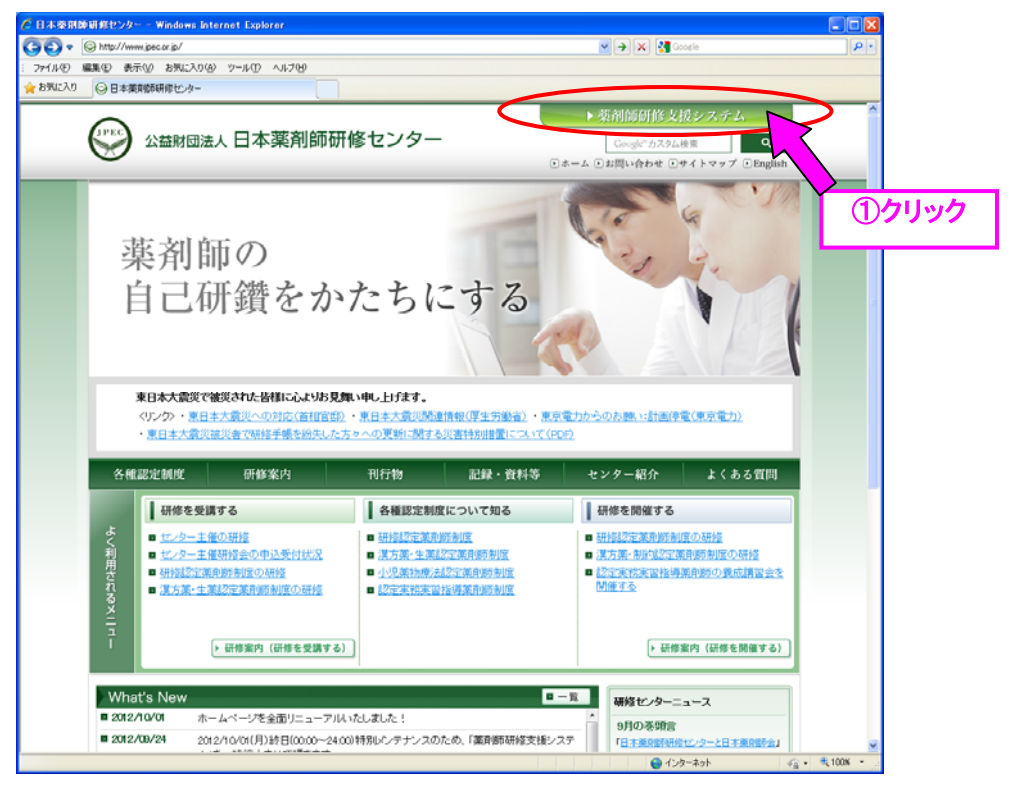

<「薬剤師研修支援システム」に新規登録(1回のみ)がまだの方>

まずは、「②-2」から個人情報登録をしてください(「新規登録(個人情報)の方法」をご参照ください)。

本登録完了後、薬剤師研修支援システムトップ左メニューにある「お問い合わせ A 」をクリックし、研修センターに「個人賛助会員番号および有効期間更新の依頼」をしてください(メール本文に、氏名・フリガナ・生年月 日・薬剤師名簿登録番号・個人賛助会員番号を記載してください)。センターより登録完了の連絡が届きましたら、 「②-1」よりお申込ください。

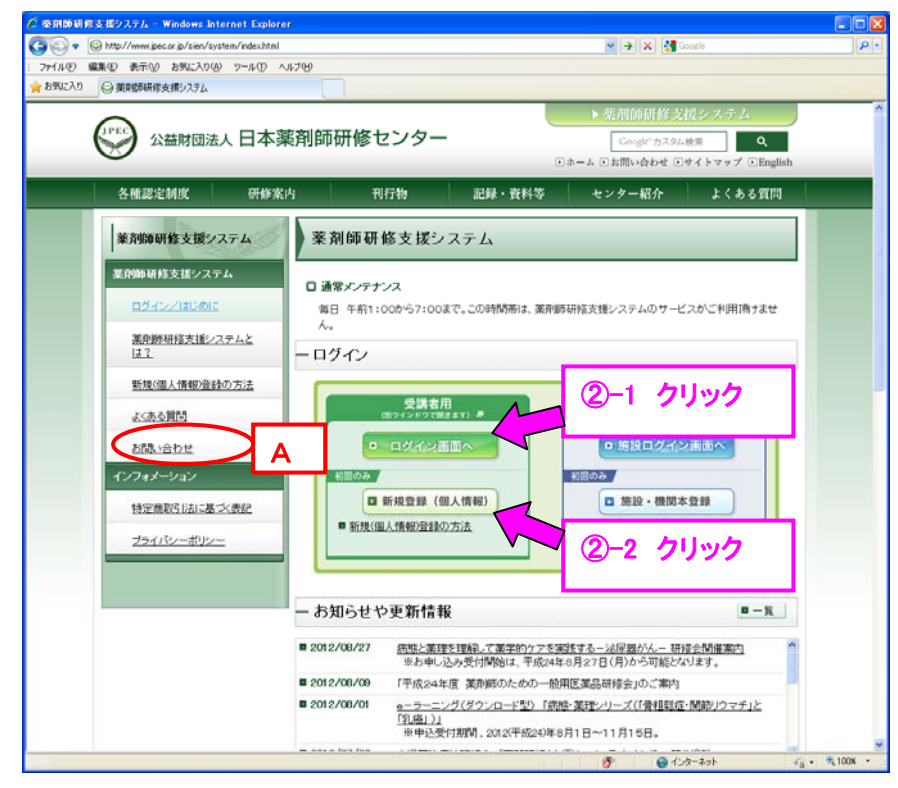

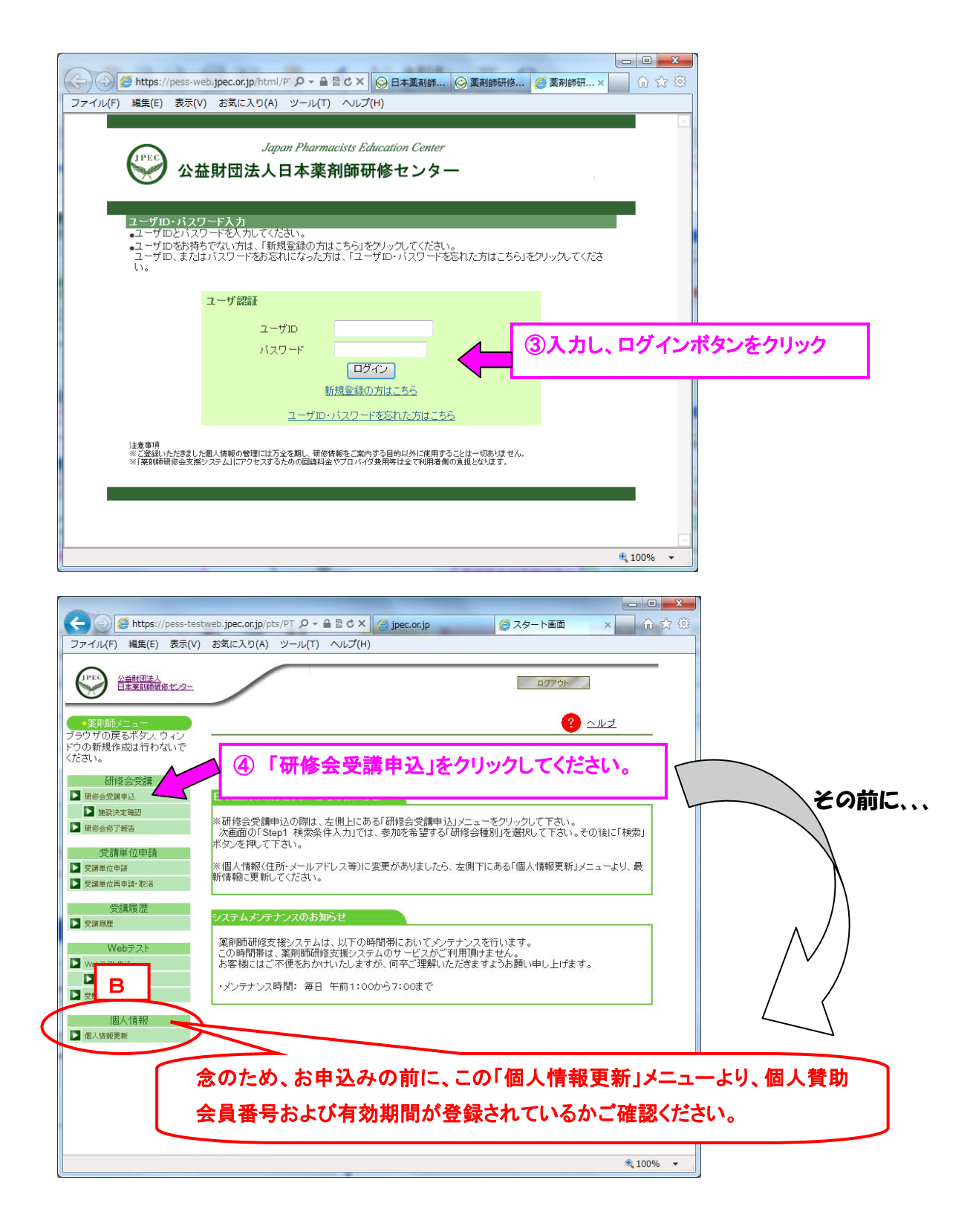

## く「薬剤師研修支援システム」に本登録している方で、個人賛助会員番号が入力されていない場合>

上記④をクリックする前に、「薬剤師メニュー」の一番下にある「個人情報更新 B 」をクリックし、個人賛助会員番号および有効期間を確認してください。

入力がない場合、本支援システムに登録されている「氏名(フリガナ)」、「生年月日」、「薬剤師名簿登録番号」 に相違がある可能性がありますので、個人情報をご確認いただき修正をお願いします。

その後、薬剤師研修支援システムトップ左メニューにある「お問い合わせ A 」」をクリックし、研修センター に「個人賛助会員番号および有効期間更新の依頼」をしてください(メール本文に、氏名・フリガナ・生年月日・薬 剤師名簿登録番号・個人賛助会員番号を記載してください)。センターより登録完了の連絡が届きましたら、「② -1」よりお申込ください。

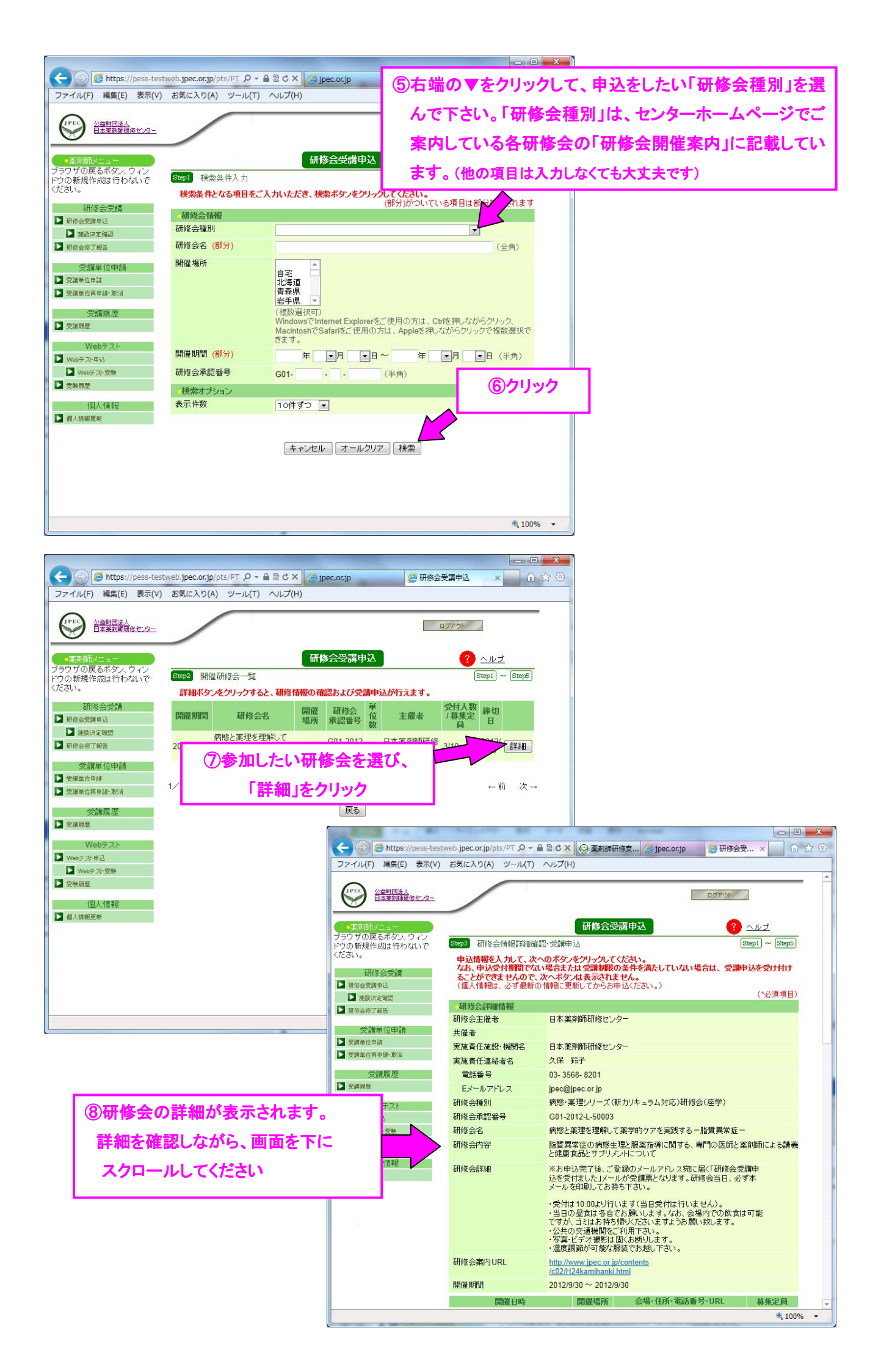

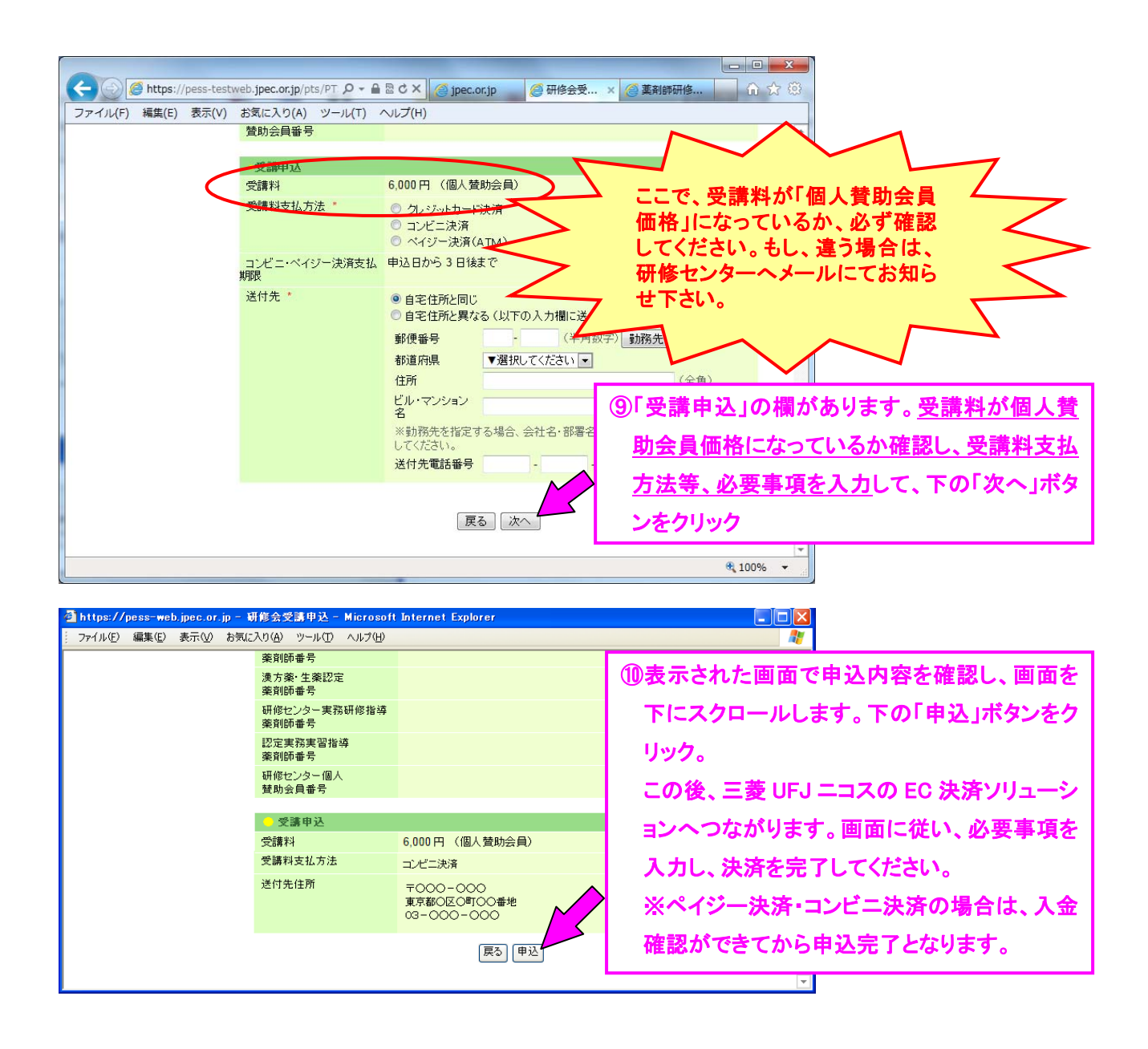

2. 申込が完了すると下記のようなメールが、本システムに登録したアドレス宛に届きます。

メール内容をご一読ください。これで受講申込は完了となります。

(なお、本メールが届くまでに、1日程度お時間がかかる場合がありますので、予めご了承ください。)

| 【薬剤師研修支援システム】研修会受講申込を受付けました。       |
|------------------------------------|
| 00 00 様                            |
| ●研修会受講申込受付のお知らせ                    |
|                                    |
| 本メールは薬剤師研修支援システムにて、研修会の受講申込をされた方に、 |
| 自動送信しております。                        |
| 下記の研修会の受講を受け付けました。ご確認ください。         |
|                                    |
| ■受付番号                              |
| 受講受付番号:9                           |
|                                    |
|                                    |

※受講申込後の受講料返金は、原則行いません(支援システム FAQ 参照)。予めご了承ください。